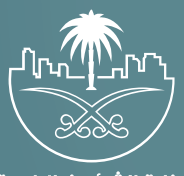

وزارة الشؤون البلدية والقرويـة والإسكـان

# دليل المستخدم لخدمة

# إضافة رخصة تجارية قديمة

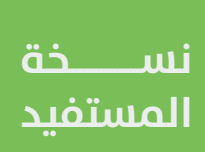

## أولًا: تسجيل الدخول إلى النظام

1) بعد الدخول إلــــ رابط النظام تظهر الشاشة التالية، حيث يتم إدخال بيانات المستخدم (رقم الهوية/الإقامة، كلمة المرور، كود الأمان)، ثم يتم الضغط علم الزر (تسجيل الدخول). مع إمكانية تغيير كود الأمان من خلال الضغط علم شكل السهم الدائري.

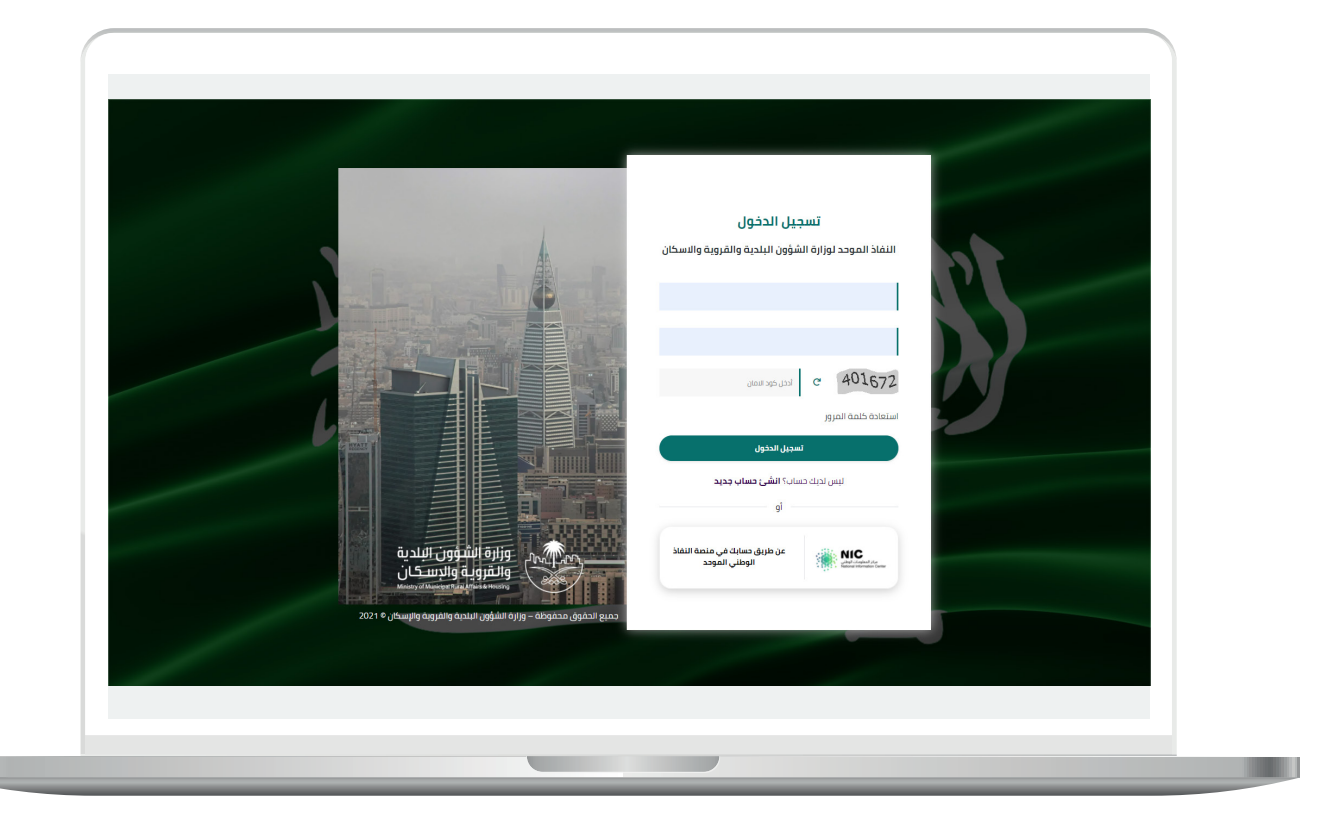

2) وبعدها يتم إرسال كود التحقق على جوال المستخدم ليتم إدخاله في الحقل (كود التحقق)، ثم الضغط على الزر (دخول) كما في الشاشة التالية.

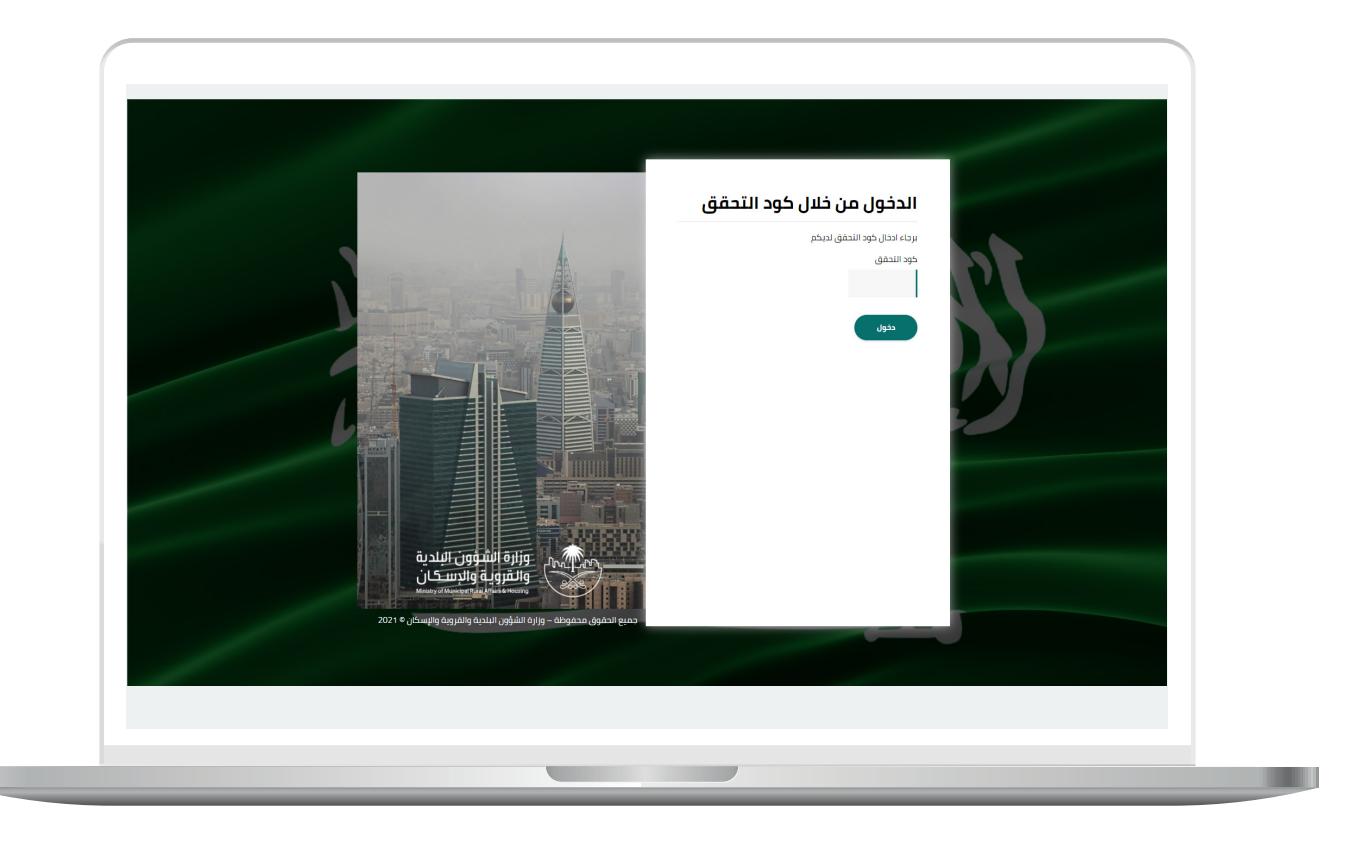

3) وبعد الدخول إلى منصة بلدي، تظهر الشاشة الرئيسية للمنصة كما في الشكل أدناه.

ثم يتم الضغط على الزر (**عرض المنتجات**).

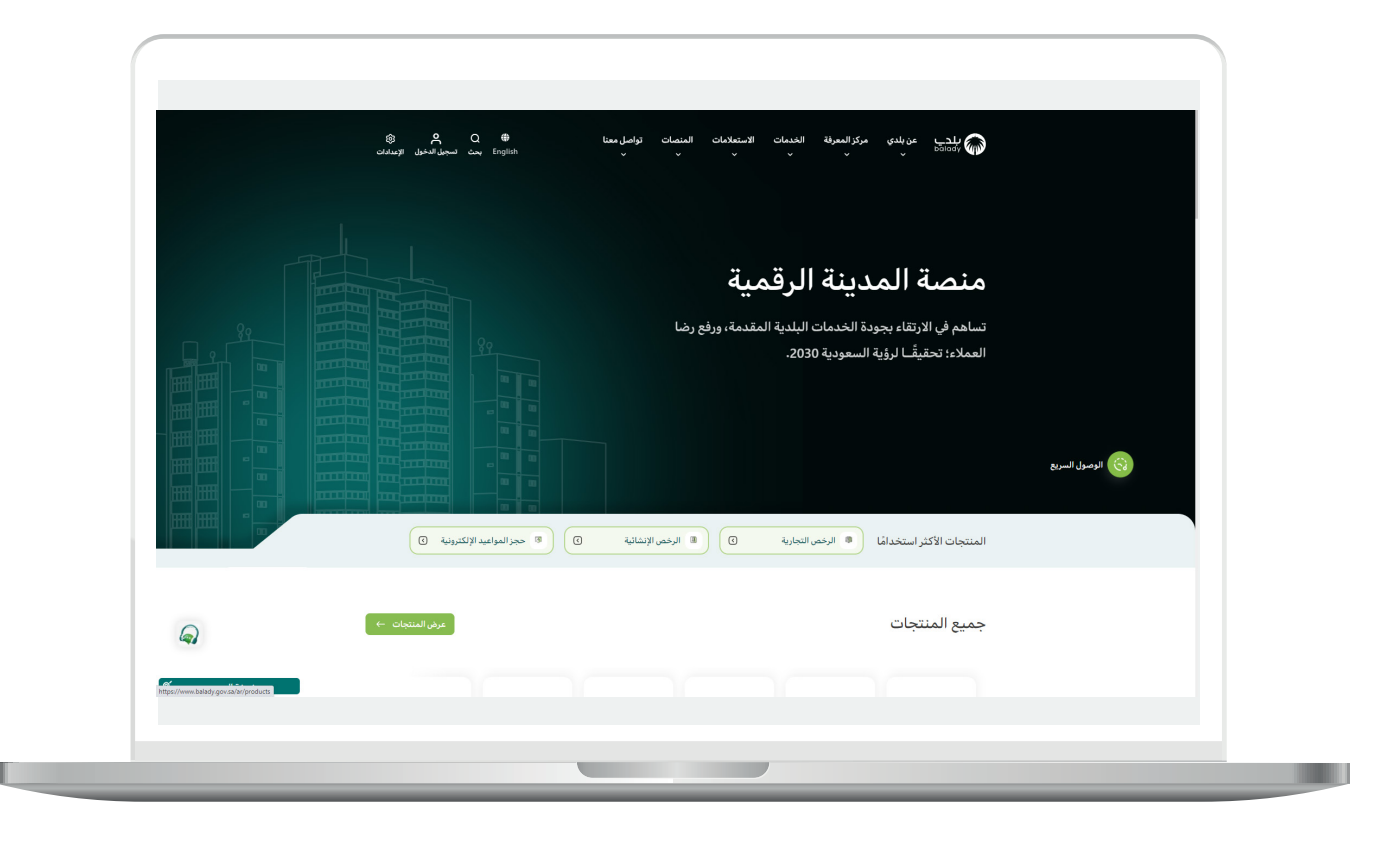

### ثانيًا: خطوات طلب الخدمة

 لبدء التقديم للخدمة؛ يتم اختيار قائمة (الرخص التجارية) كما في الشكل أدناه.

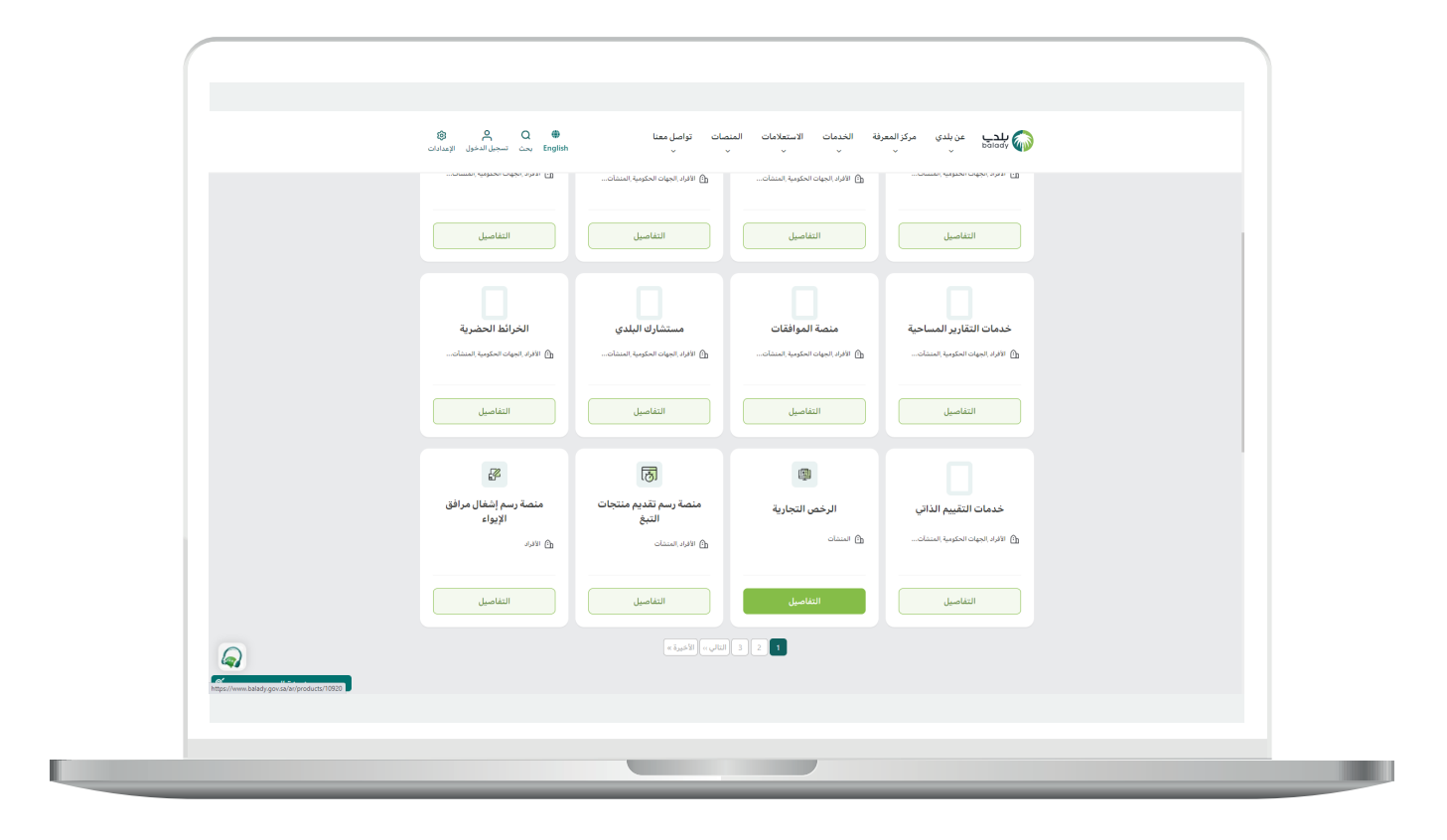

2) وبعدها يتم البحث عن (**خدمة إضافة رخصة تجارية قديمة**) كما في الشاشة أدناه.

|                                             | ا الله کې کې الم الاوساندانۍ (Biglish بحث تسجيل الاوساندانۍ) (Biglish بحث الم الاوساندانې) (Biglish ب | تعلامات المنصات تواصل معنا<br>~ ~ ~     | ن بلدي مركز المعرفة الخدمات الاسئ<br>~ ~ ~ | بلدي عر<br><sub>balady</sub>                               |  |
|---------------------------------------------|----------------------------------------------------------------------------------------------------|-----------------------------------------|--------------------------------------------|------------------------------------------------------------|--|
|                                             |                                                                                                    |                                         | ات بلدي > الرفص القجارية<br>حال د a        | ۵ الرئيسية > منتجا                                         |  |
|                                             | مناركة 🕫 حجم الخط 🗛 الطباعة 💐                                                                         | الىتەرىل سىنىغا خ                       | ب ریپ<br>(195) 51.                         | ، لرحص الله.<br>*****                                      |  |
|                                             | پ<br>اعدی ۲                                                                                           | سب الترتيد<br>دارالخدمة <> ار تصا       | تمنيف حر<br>تاريخ إم                       | بحث<br>Q قديمة                                             |  |
|                                             |                                                                                                    |                                         | ضافة رخصة<br>قديمة                         | خدمة إذ<br>تجارية ق                                        |  |
|                                             |                                                                                                    |                                         |                                            | <ul> <li>الرغمي النجارية</li> <li>إلكترونية فقط</li> </ul> |  |
|                                             |                                                                                                    |                                         | بدء الخدمة                                 | التفاصيل                                                   |  |
|                                             |                                                                                                    |                                         |                                            |                                                            |  |
|                                             |                                                                                                    | وبوالعال والماميل فالمراجع المراجع      | عليقات   بورار وزرار ورارز ورارز           | i 🗐                                                        |  |
|                                             | يرتسون<br>يخ آخر تحديث: 2023/01/09 - 109:17 - 2023/01/09 بيخ آخر تحديث: 2004/09                       | الدفات البندية، يرجى من السمومات البسري | اقتراحات   "پېسىسەر،وسىي س                 | قپا√ و                                                     |  |
| https://www.balady.gov.sa/ar/services/10566 |                                                                                                    |                                         |                                            |                                                            |  |

8) وبعدها تظهر شاشة تعريف الخدمة، كما في الشكل أدناه، حيث يمكن للمستخدم معرفة (طريقة التقديم، المتطلبات، الاشتراطات والغرامات .. إلخ).

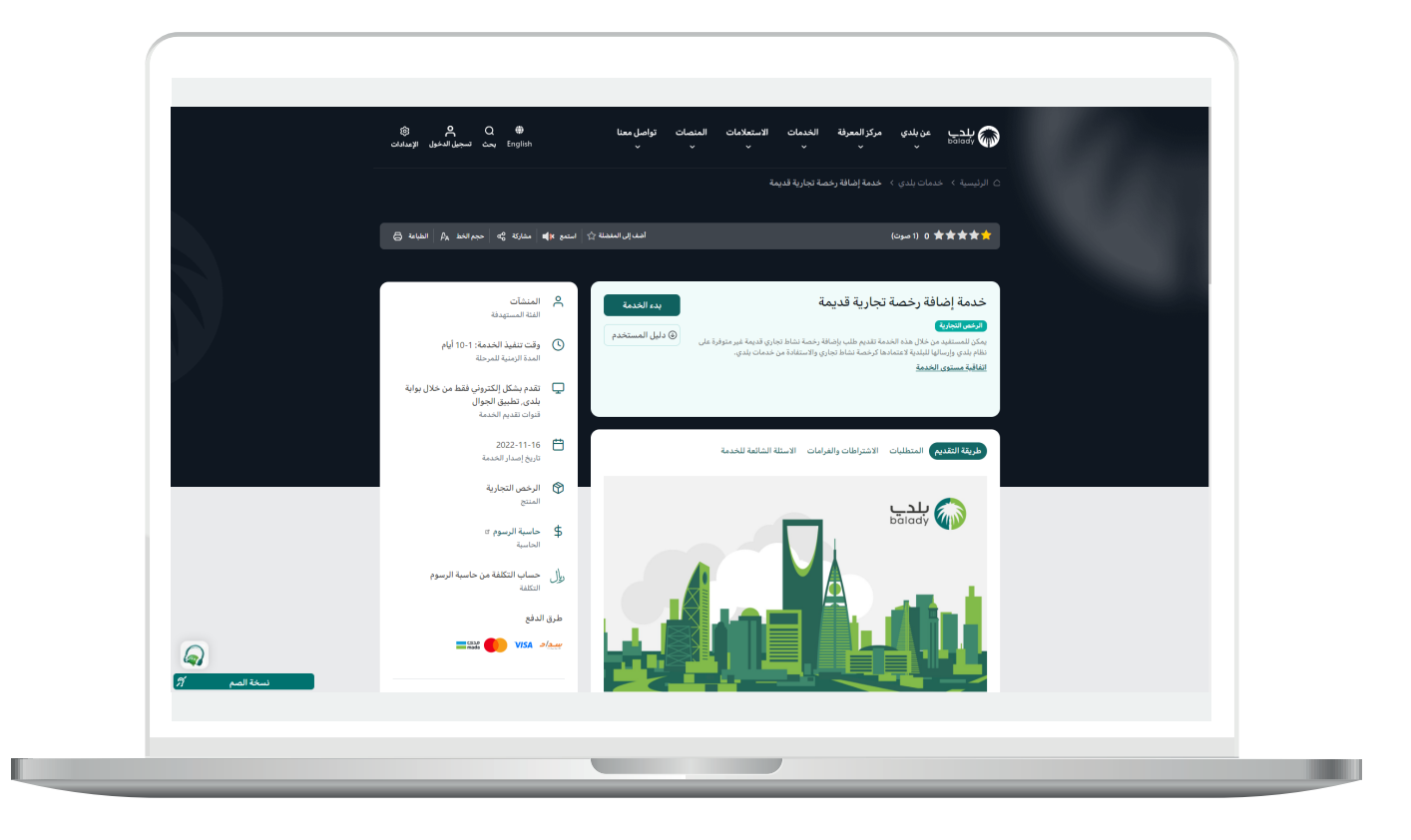

4) الشكل التالي يمثل قائمة (المتطلبات).

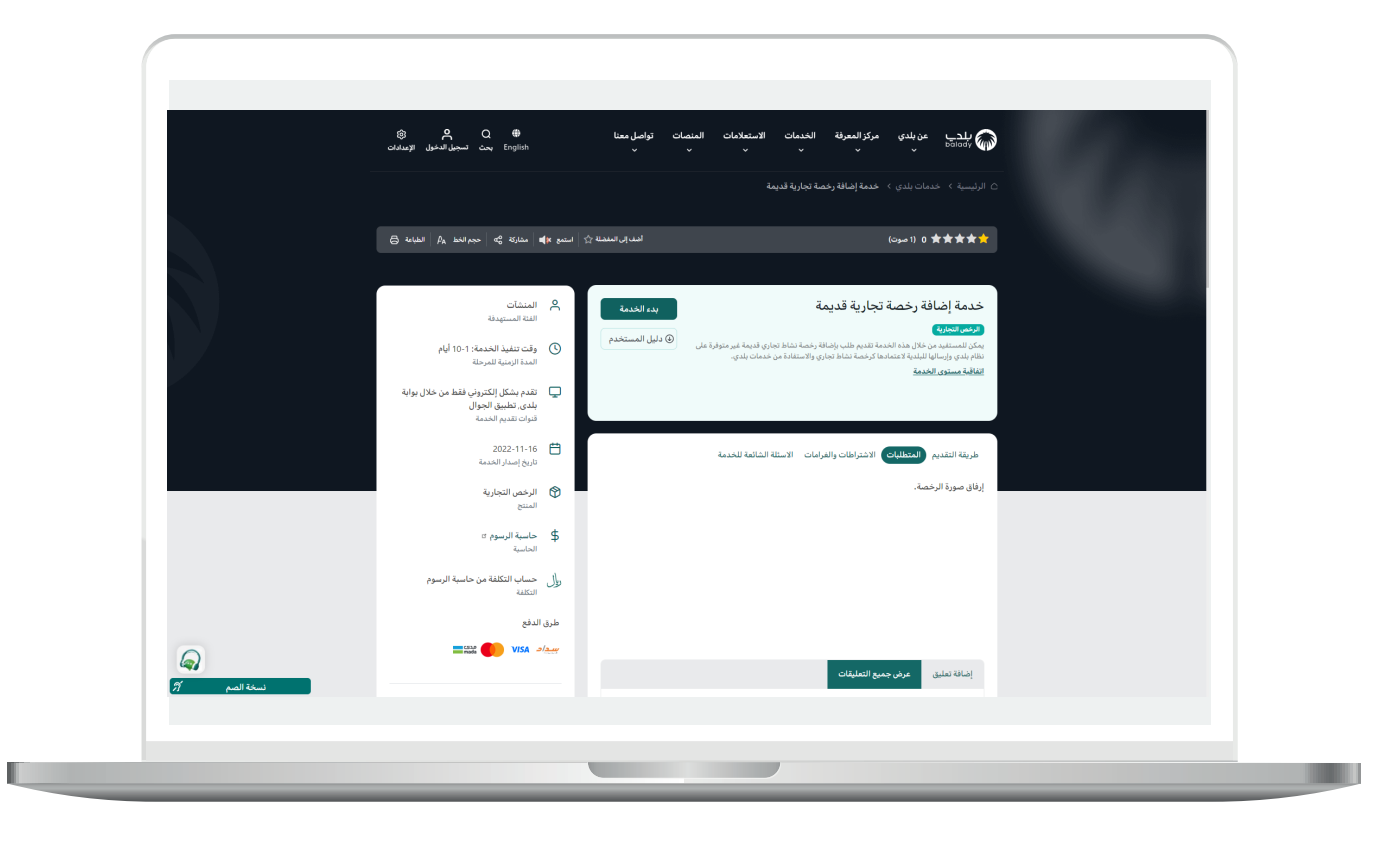

5) الشكل التالي يمثل قائمة (**الأسئلة الشائعة للخدمة**).

ويقوم المستخدم بالضغط على الزر (بدء الخدمة).

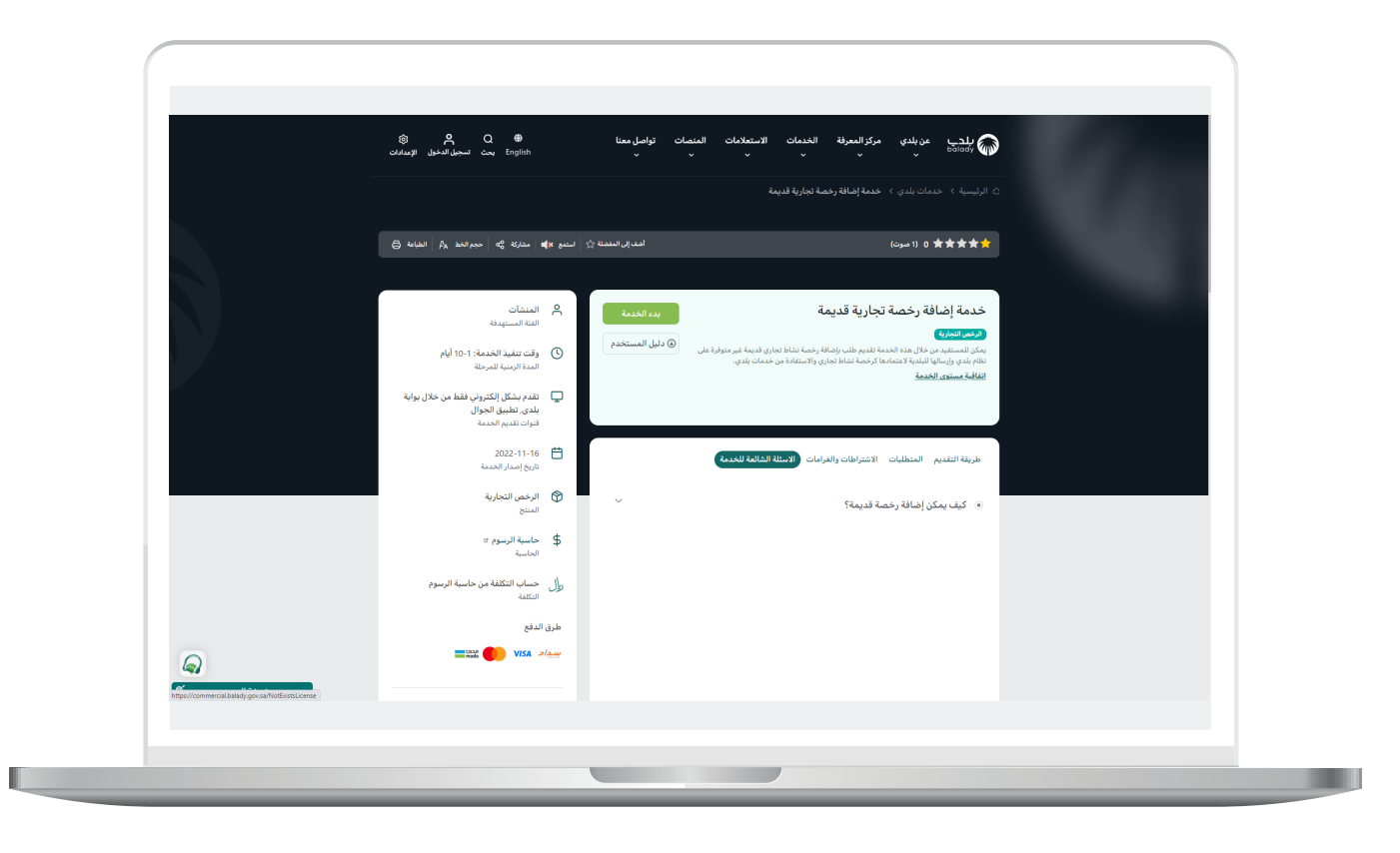

6) وبعدها تظهر الشاشة أدناه، حيث يقوم المستخدم بالاستعلام عن بيانات الرخصة، من خلال تعبئة قيم القوائم المنسدلة التالية (**رقم الرخصة القديم، الأمانة، البلدية**).

ثم يتم الضغط على الزر (**استعراض**)، لمعرفة هل الرخصة موجودة مسبقًـــا أم أنها جديدة ويمكن إضافتها.

| عن يندي خدمات بندي - استستعمم شيخرومي - يويه اسرى سمينماريه استنصاب استعيبية                     | Balady |
|--------------------------------------------------------------------------------------------------|--------|
| خدمات الرئهن التجارية / خدمة إغافة رئدمة تبارية فنجمة                                            |        |
| الاستعلام عن بيانات الرخصة<br>—                                                                  |        |
| يتم الاستعلام عن بيانات الرحمة من فاعدة بيانات بلحن لربدس انحال رقم الرحمة القديم والمفط على بحث |        |
| ر <b>ئم الزامة الديم • المائة •</b><br>رئم الردمة الديم<br>-الدر- •                              |        |
| البلدية •<br>-الذر- • •                                                                          |        |
|                                                                                                  |        |
|                                                                                                  |        |
|                                                                                                  |        |
|                                                                                                  |        |
|                                                                                                  |        |
|                                                                                                  |        |
|                                                                                                  |        |

7) في حال كانت الرخصة موجودة سيقوم النظام بإظهار معلوماتها كما في الشكل التالي، مع إظهار رسالة تفيد بأنها (موجودة ولا يمكن إضافتها).

| ~♀ ↓ ≡ | عن بلدي حدمات بلدي > الاستعلام الإلكترومي > يوابة الفرص الاستثمارية المنصات التقاعلية                                                                                                    | بلدي<br>Bolady 🏠 |
|--------|----------------------------------------------------------------------------------------------------|------------------|
|        | خدمات الرفض التوارية / خدمة إغانة رنمة توارية قديمة                                                                                                    |                  |
|        | الاستعلام عن بيانات الرخصة                                                                                                    |                  |
|        | يتم الاستعالم عن ينانات الزخمة من فاعدة ينانات بلدي (يرجن ادفال رغم الرخمة القديم والضغط على بحث)                                                                                                    |                  |
|        | ر نفع النديم + العام - العامة + العامة                                                                                                    |                  |
|        | بندیة غرب مربر<br>رقم الرخصة الذي تم احتلام موجود مسبقاً في قاعدة بيانات بلدي                                                                                                    |                  |
|        | رهم البخصة العمانة البلحية نوع البخصة تاريخ اصدار البخصة قارين التؤلما البخصة خالة البخصة<br>1412/152556 أمانة الحدود الشمالية بلحية غرب عرج حللب رخصة تقريرة 1441/09/14 1441/09/15 يوجد طلب على البخصة |                  |
|        | • عزيزى المستميدالرحمة موجودة ولا يمكن إغافتتها                                                                                                    |                  |
|        |                                                                                                    |                  |
|        |                                                                                                    |                  |
|        |                                                                                                    |                  |
|        |                                                                                                    |                  |

8) أما في حال كانت الرخصة جديدة وغير موجودة مسبقًــا؛ فستظهر للمستخدم الرسالة التالية (عزيزي المستفيد .. يمكنك إضافة الرخصة) كما بالشكل أدناه.

| ~ <b>○</b> | عن بلدي المتعالم الإلكتروني ، رواية الفرض الاستثمارية العنصات التفاعلية                      | پېدپ |
|------------|----------------------------------------------------------------------------------------------|------|
|            | خدمات الركمي التقارية. / خدمة إغامة بارية قديمة                                              |      |
|            | الاستعلام عن بيانات الرخصة                                                                   |      |
|            | Car, do basile spall scale ski (Ba), and calculate scale cardinate a shall obtain a state at |      |
|            | ر این این این این این این این این این این                                                    |      |
|            | العلمية +<br>يقديا غرب عزيز + المتعرفين                                                      |      |
|            |                                                                                              |      |
|            |                                                                                              |      |
|            |                                                                                              |      |
|            |                                                                                              |      |
|            |                                                                                              |      |
|            |                                                                                              |      |
|            |                                                                                              |      |
|            |                                                                                              |      |

9) وبعدها تظهر الشاشة التالية، حيث يختار المستخدم نوع الرخصة المراد إضافتها، ويوجد نوعين (رخصة تجارية، رخصة عربة متجولة).

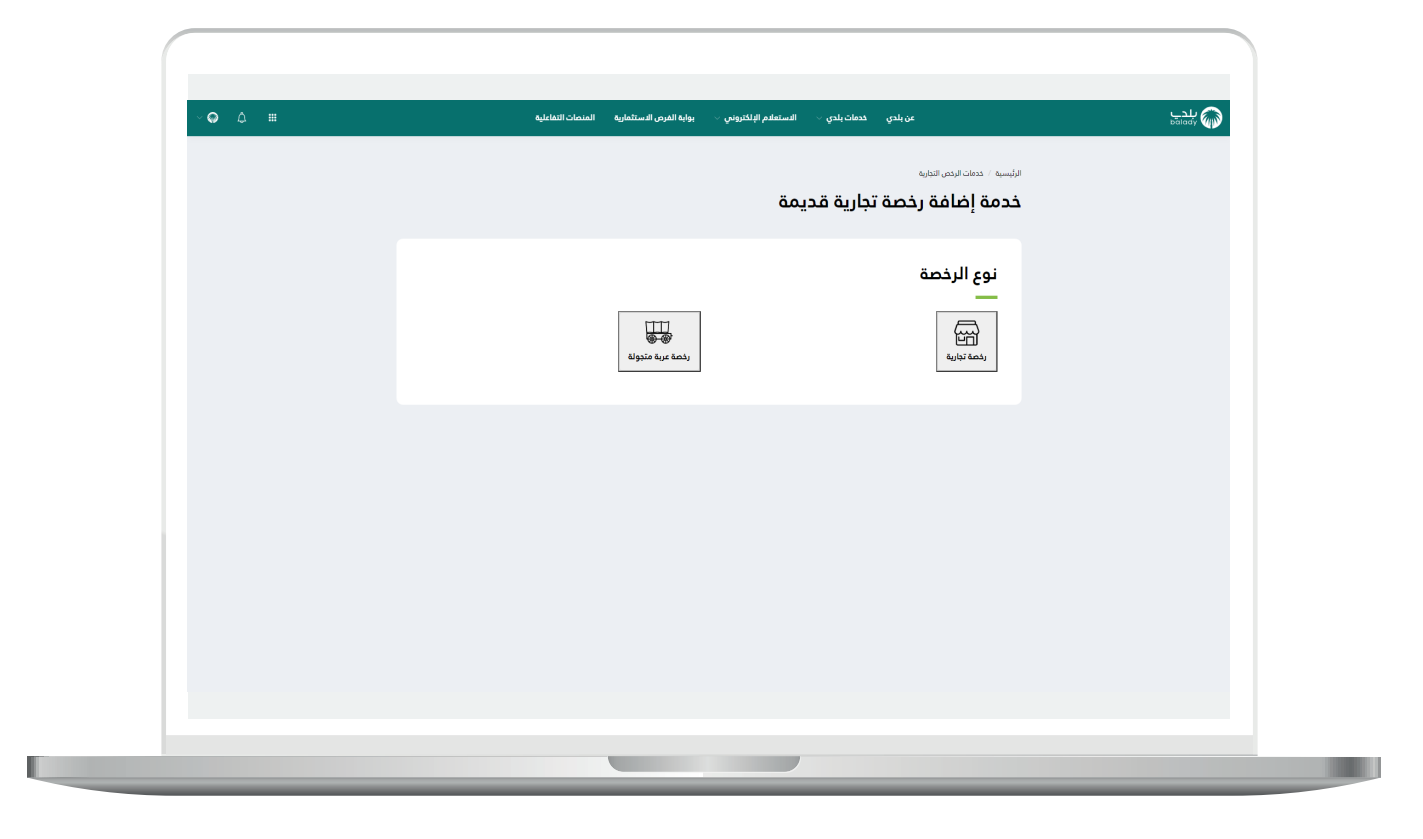

#### رخصة تجارية

1) في حال تم اختيار نوع الرخصة (رخصة تجارية)؛ تظهر للمستخدم مرحلة (بيانات الطلب) كما يلي، حيث يتم إدخال قيمة الحقل (رقم الجوال)، ثم الضغط على الزر (تحقق).

| (       |                                                                                                    |
|---------|----------------------------------------------------------------------------------------------------|
|         |                                                                                                    |
| · • • • | سی معنی ہیں است سیسی معنی ہیں اسی معنی ہیں اسی معنی ہیں اسی معنی ہیں اسی معنی ہیں معنی ہیں معنی ہیں معنی ہیں م<br>خدمات الرخم التاریل / خدما امام زمم تاریل قدیم م |
|         | 1. يهافت الطلب 2. بهافت المطلم 3. بهافت الموقع المراضي 4. بهافت المعل والتومات 5. بهافت المعل والتومات 5.                                                          |
|         |                                                                                                    |
|         | صفة مقدم الطلب<br>                                                                                                    |
|         | ا اسم مقدم[القلب *<br>عبداله                                                                                                    |
|         | ر ديم الموال +                                                                                                    |
|         | سوف يتم استلام جميع الشعارات على رقم الدوال المسجل من النظام                                                                                                    |
|         | بيانات مقدم الطلب                                                                                                    |
|         | نوع المنشأة *                                                                                                    |
|         | مدل کشک                                                                                                    |
|         | بيانات مالك الرخصة                                                                                                    |
|         |                                                                                                    |
|         | • «پههور»<br>                                                                                                    |
|         | ر قدم الهویه ۲ السیل البرای / ملشله بیدی مرا ۲۵ +<br>وشتر فهونه ۲ السیل البرای / ملسله بیدیم ۲۸۵                                                                   |
|         |                                                                                                    |
|         |                                                                                                    |
|         |                                                                                                    |

2) وبعدها يتم إدخال الرمز المرسل على جوال المستفيد في الحقل (رمز التأكيد)، ثم الضغط على الزر (تأكيد).

| بلدي<br>bolady | عن بلدي خدمات بلدي – الاستعلام الإلكتروني – يوابة الغرض الاستثمارية المنصات التطاعلية | ~ଢ ଘ ⊞ |
|----------------|---------------------------------------------------------------------------------------|--------|
| 3              | ت الرخص التجارية / خدمة إغامة رحمة تجارية قديمة<br>مراقب الراب                        |        |
|                |                                                                                       |        |
|                | صفة مقدم الطلب                                                                        |        |
|                | اسم مقدم الطلب. ♦<br>عددك                                                             |        |
|                | رئم البوال: *                                                                         |        |
|                | سوف يتم استلام جميع الاشعارات على رقم الدوال المسجل في النظام                         |        |
|                |                                                                                       |        |
|                |                                                                                       |        |
|                | اعد ارسال الرمز بعد : 00:59                                                           |        |
|                | بيانات مقدم الطلب                                                                     |        |
|                | * aj ±i al trai                                                                       |        |
|                | می<br>مدل فشك                                                                         |        |
|                | بيانات مالك الرخصة                                                                    |        |
|                | _                                                                                     |        |
|                |                                                                                       |        |
|                |                                                                                       |        |

3) وبعد ظهور رسالة (شكرا تم التحقق بنجاح) كما يلي، يتم اختيار نوع المنشأة (محل، كشك)، واختيار قيمة من القائمة المنسدلة (نوع الهوية).

| رقم الطلب: $ ightarrow = 0$ رووع الآ دفظ فمسودة الثالي $ ightarrow$                                                                                                    | خدمات الرخص التجارية  /                                                                                     |  |
|----------------------------------------------------------------------------------------------------|----------------------------------------------------------------------------------------------------|--|
| طت 5. يوانات المرفقات                                                                                                    | 1. يبانات الطلب 2. يبانات النشاط 3. يبانات الموقع الجفرافي 4. يبانات المحل واللو<br>العلب العلب المحل واللو |  |
|                                                                                                    | مفقعقده الطلب                                                                                               |  |
|                                                                                                    |                                                                                                    |  |
|                                                                                                    | عيدلله                                                                                                    |  |
| 😒 شخراً تم التدفق بنداج                                                                                                    | رقم الجوال: •                                                                                               |  |
|                                                                                                    | سوف يتم استلام جميع الاشعارات على رقم الجوال المسجل في النظام                                               |  |
|                                                                                                    | بيانات مقدم الطلب                                                                                           |  |
|                                                                                                    |                                                                                                    |  |
| کشك                                                                                                    | نوع المسته                                                                                                  |  |
|                                                                                                    | ببانات والكراب فصق                                                                                          |  |
|                                                                                                    |                                                                                                    |  |
|                                                                                                    | نوع الهوية *<br>                                                                                            |  |
|                                                                                                    |                                                                                                    |  |
| and the second second sec | رقم الهویه / السیل التجاری / منشاه برقم 700 *<br>رقم الهویه / السیل التجاری / منشأه برقم 700                |  |
|                                                                                                    |                                                                                                    |  |

4) ثم يتم تعبئة الحقول والضغط على الزر (**استعراض**).

| × <b>@</b> | بوابه الفرص الاستثمارية المنصات التفاعلية                       | عن بلدي خدمات بلدي -> الاستعادم الإلكتروني ->       | بلد <u>ب</u><br><sup>balady</sup> |
|------------|-----------------------------------------------------------------|-----------------------------------------------------|-----------------------------------|
|            | رقم الطلب: $\rightarrow$ رڊوع 🖻 هذه كمسودة الثالي $\rightarrow$ | خدمات الرخص التجارية / خدمة إضافة رخصة تبارية قديمة |                                   |
|            |                                                                 | نوع المنشأة *                                       |                                   |
|            | کشک                                                             | محل                                                 |                                   |
|            |                                                                 | بيانات مالك الرخصة<br>                              |                                   |
|            | ر تاریخ المیلاد *                                               | * kişeji çej                                        |                                   |
|            | 1396/08/11                                                      | رقم موية                                            |                                   |
|            | استمراهى                                                        | ر فقم الهوية / السجل التجاري / منشأة يرقم 700 +     |                                   |
|            |                                                                 |                                                     |                                   |
|            |                                                                 | بيانات الرخصة                                       |                                   |
|            |                                                                 | رقم الرفعة القديم                                   |                                   |
|            |                                                                 | 456779985643                                        |                                   |
|            | h                                                               | هل الرخصة ملقية؟ *<br>تعم                           |                                   |
|            | -<br>تاريخ انتهاء الرخمة *                                      | ·····<br>تاريخ امدار الرخمة ★                       |                                   |
|            |                                                                 |                                                     |                                   |
|            |                                                                 |                                                     |                                   |
|            |                                                                 |                                                     |                                   |

5) وبعدها يتم اختيار هل الرخصة ملغية أم لا، وفي حال تم اختيار الخيار (**نعم**)؛ يعرض النظام الحقول التالية (**تاريخ إلغاء الرخصة، تاريخ إصدار الرخصة، تاريخ انتهاء الرخصة**) كما بالشكل أدناه، ليقوم المستخدم باختيار قيمها من الرزنامة الإلكترونية.

ثم بعدها يقوم المستخدم بالضغط علم الزر (**التالي**) للانتقال للمرحلة التالية للطلب، مع إمكانية الضغط علم الزر (**حفظ كمسودة**) لحفظ الطلب والــرُّ جوع إليه لاحقًا.

| ~♀ ↓ Ⅲ | روني 🔶 بوابة الفرض الاستثمارية المتصات التفاعلية | عن بلدي خدمات بلدي - الاستعلام الإلگا               | bolody |
|--------|--------------------------------------------------|-----------------------------------------------------|--------|
|        | رقم الطلب : 🔶 رووع 📓 حفظ فمسودة الثالي 🔶         | خدمات الرخص التجارية / خدمة إضافة رخصة تبارية قديمة |        |
|        |                                                  | رهم الهوية / السجل التجاري / منشأة يرهم 700 *<br>   |        |
|        |                                                  |                                                     |        |
|        | اسم الاب                                         | الاسم الدول                                         |        |
|        | لرغابة السجنة، واسرمم                            | اللجنم الوطنية                                      |        |
|        |                                                  |                                                     |        |
|        |                                                  |                                                     |        |
|        |                                                  | بيانات الرخصة                                       |        |
|        |                                                  | رقم الرخمة القديم<br>45678985643                    |        |
|        |                                                  | هل الرخصة ملغية؟ *                                  |        |
|        | L. L. L. L. L. L. L. L. L. L. L. L. L. L         | نعم                                                 |        |
|        |                                                  | _ تاريخ الفاء الرئمة ★                              |        |
|        |                                                  | 1443/04/03                                          |        |
|        | تاريخ التهاء الذهنة ★<br>1443/04/13              | _ تاریخ اهدار الرفضة ★<br>1443/04/01                |        |
|        |                                                  |                                                     |        |
|        |                                                  |                                                     |        |
|        |                                                  |                                                     |        |

6) ثم ينتقل المستفيد إلى مرحلة (بيانات النشاط)، حيث يتم اختيار قيم القوائم المنسدلة (نشاط Sich النشاط التفصيلي)، ويتم إدخال قيمة الحقل (المساحة الكلية للمحل)، كما يتم اختيار نوع العاملين والذي يضم الخيارات التالية (رجال، نساء، رجال ونساء).

وبعد الانتهاء يتم الضغط على الزر (**التالي**) للانتقال للمرحلة التالية، مع إمكانية الرجوع للمرحلة السابقة من خلال الضغط على الزر (**رجوع**)، ويمكن حفظ الطلب كمسودة واستكماله لاحقًا من خلال الزر (**حفظ كمسودة**).

| ~ <b>@</b> _ <b>A</b> == | عن بلدي حدمات بلدي ·                                                                                                    | بلد.<br>Allady |
|--------------------------|----------------------------------------------------------------------------------------------------|----------------|
|                          | لاحمان الرخص التوارية / حدة إغانة زيمة توارية تجيمة عنهم عنهم العربي / عمام العلمي (محمونة التالي ب عمام العلمي التوارية ). يرانات المرابقة (محمونة التالي ب المالية: 1_يرانات المرابقة الحرائي ). يرانات المرابقة الحرائي / يرانات المرابقة الحرائي / يرانات المرابقة الحرائية / يرانات المرابقة الحرائي / يرانات المرابقة الحرائي / يرانات المرابقة الحرائي / يرانات المرابقة الحرائية / يرانات المرابقة الحرائية / يرانات المرابقة الحرائية / يرانات المرابقة الحرائية / يرانات المرابقة الحرائية / يرانات المرابقة الحرائية / يرانات المرابقة الحرائية / يرانات المرابقة الحرائية / يرانات المرابقة الحرائية / يرانات المرابقة / يرانات المرابق |                |
|                          | نشاط اساسي<br>الفلا تلك<br>الفلات<br>المساع الذي تعلي<br>المساع الذي تعلي<br>نوع العامين<br>روال نساء روالي نساء روال                                                                                                    |                |
|                          | نتشاط اضاغی<br>المال<br>- الدر- با الله الاعمینی مسلط الاشاط العمینی مسلط الاشاط الماضی من اجماعی السلط<br>- الدرجہ السلط الاعمام                                                                                                    |                |
|                          | نشادة ISIC النشاط القصيليي مسادة التشاط                                                                                                    |                |
|                          |                                                                                                    |                |
|                          |                                                                                                    |                |

7) ثم ينتقل المستفيد إلى المرحلة الثالثة (بيانات الموقع الجغرافي)، حيث يتم اختيار قيم القوائم المنسدلة التالية (اختر الأمانة، اختر البلدية، اختر الحي، اختر الشارع)، أو الضغط على الخريطة ليقوم النظام بتعبئة قيم القوائم المنسدلة تلقائيًا.

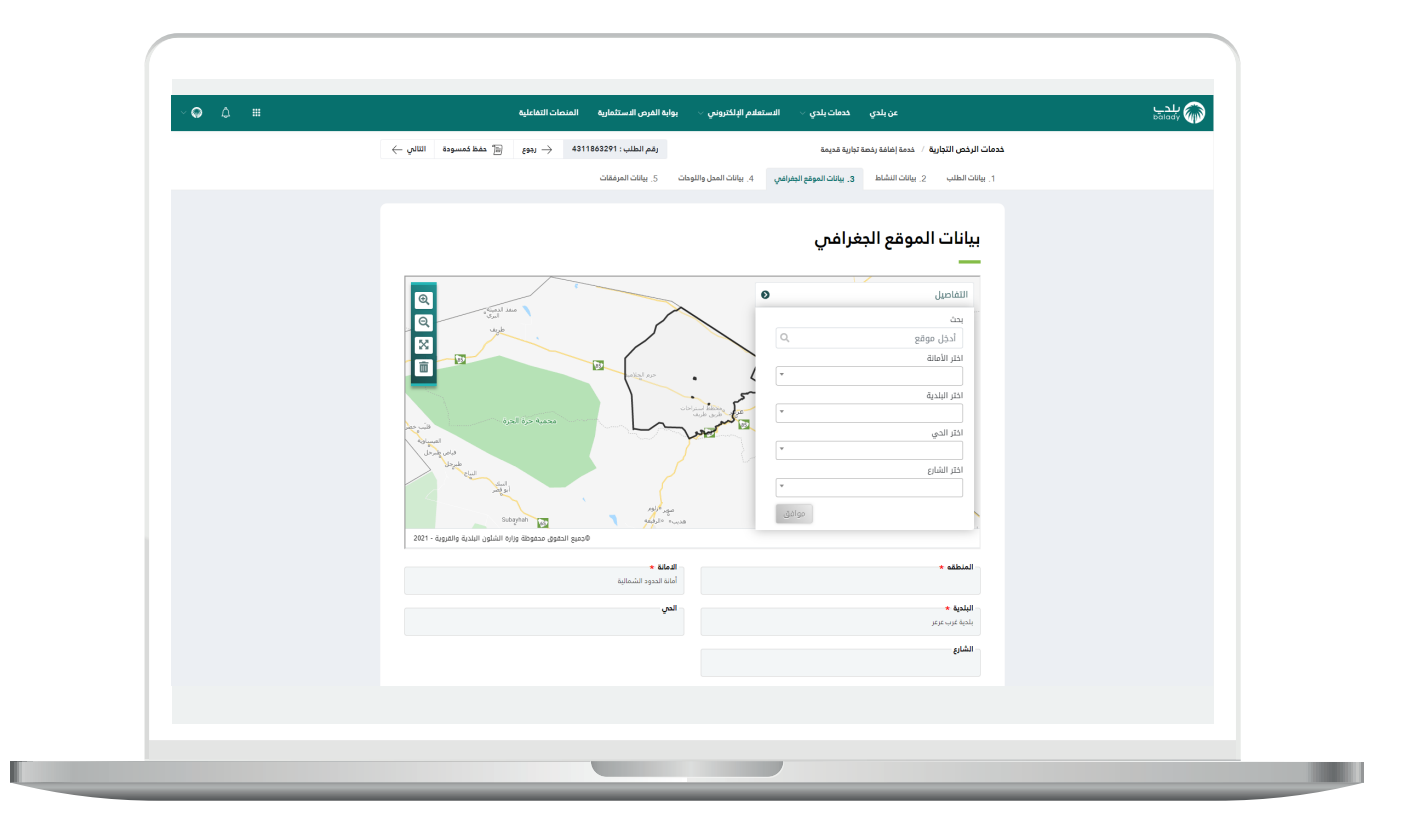

8) وبعدها يتم الضغط علم الزر (**موافق**).

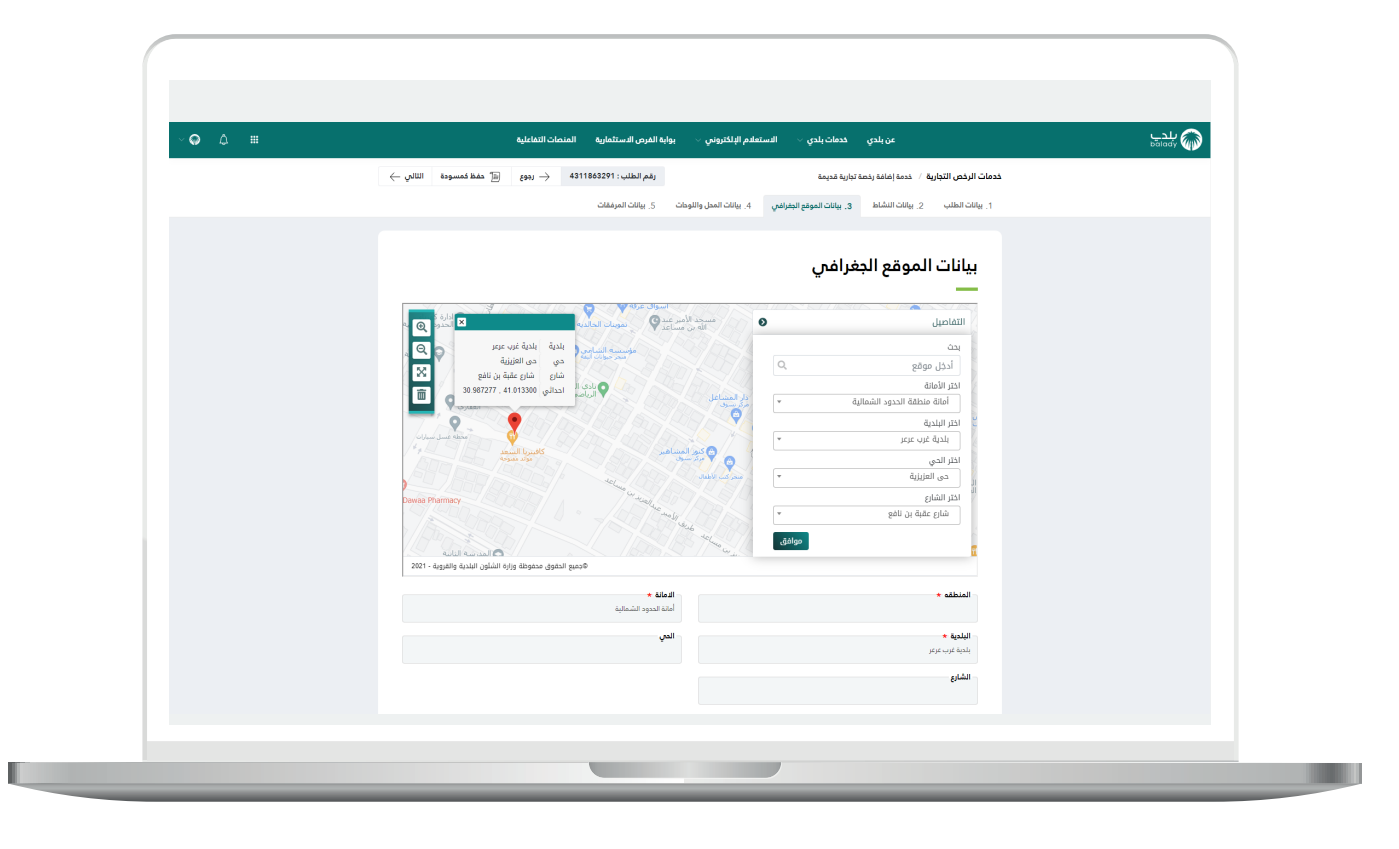

9) وبعدها يتم تعبئة قيم الحقول حسب الموقع على الخريطة، ثم يتم الضغط على الزر (التالي) للانتقال للمرحلة التالية، مع إمكانية الرجوع للمرحلة السابقة من خلال الضغط على الزر (رجوع)، ويمكن حفظ الطلب كمسودة واستكماله لاحقًا من خلال الزر (حفظ كمسودة).

| ~ Q ↓ Ⅲ | عن بلدي حدمان بلدى - الاستعام الإنكروني - يونيه الغرض الاستثمارية المنصات اللماعلية<br>إنهار الطاف رحما بانزاية قدرهما<br>وإنها - حدما إضافة رحما بانزاية قدرهما | مبلدي<br>balody 🏠                             |
|---------|----------------------------------------------------------------------------------------------------|-----------------------------------------------|
|         | 2. يالات الشاط 3. يالات الموقع المبراسي 4. يالات المحل واللوحات 5. يالات المرفقات                                                                                | 1. يبانك الطلب                                |
|         | الموقع الجغرافي                                                                                                    | بيانات                                        |
|         |                                                                                                    |                                               |
|         |                                                                                                    | الدور<br>الدور الا                            |
|         | tidariji<br>caji kavu aptiv<br>Leojo                                                                                                    | ی تعدر از<br>بندر از<br>بندر از               |
|         | Develop Photomacy                                                                                                    |                                               |
|         | مواقعی<br>سر است المانی المانی والیونه - 1901<br>1981 - میں المانی والیونه - 1981                                                                                |                                               |
|         | المالة +<br>مود الشمالية<br>أماة منظمة الدورد الشمالية                                                                                                    | المنطقه ا                                     |
|         | العي<br>عرب العزيزة                                                                                                    | البليمية من السريمة عرب<br>بلمة عرب<br>الشارع |
|         | per una                                                                                                    | قبيغد وبالش                                   |
|         |                                                                                                    |                                               |

10) ثم ينتقل المستفيد إلى مرحلة (**بيانات المحل واللوحات**)، حيث يتم إدخال بيانات المحل (**اسم المحل، رقم المحل، عنوان المحل**)، وإدخال (**رقم الصك**)، ويتم إضافة بيانات اللوحات من خلال اختيار قيمة القائمة المنسدلة (**نوع اللوحة**)، وإدخال قيمة الحقل (**مساحة اللوحة بالمتر المربع**)، ثم الضغط على الزر (**إضافة**).

| ~ <b>Q</b> ∆ <b>≡</b> | لفرص الاستثمارية المنصات التفاعلية                                                 | عن بلدی خدمات بلدی → الاستعلام البلکترونی → بولیه ا                                                                                                  |         |
|-----------------------|------------------------------------------------------------------------------------|----------------------------------------------------------------------------------------------------|---------|
|                       | يقم الطلب : 4311863291 $ ightarrow _$ رووع $\ \ \ \ \ \ \ \ \ \ \ \ \ \ \ \ \ \ \$ | لدهات الرحمي التوابية - جدمة إضاف رحمة بناية فديمة<br>1. ينافت الحلب - 2. ينافت المشلط - 3. ينافت الموقع الجاراندي - <b>4. ينافت الحد</b> ي والتوجات | Sandor) |
|                       | مىل                                                                                | ییانات المحل<br>اسم اسل ۰<br>منون السل                                                                                                    |         |
|                       | da                                                                                 | بیانات الصک<br>رم است                                                                                                    |         |
|                       | اللوهة يتمثر المربع                                                                | بیانات اللوحات<br>سو تلزیه<br>ان نود اومان ممانفه<br>نوع الومه مساحه الومه بالمتر المربع                                                             |         |
|                       |                                                                                    |                                                                                                    |         |
|                       |                                                                                    |                                                                                                    |         |

11) وبعدها يقوم المستخدم بالضغط على الزر (**التالي**) للانتقال للمرحلة التالية للطلب، مع إمكانية الضغط على الزر (**حفظ كمسودة**) لحفظ الطلب والــرُّجوع إليه لاحقًا، وإمكانية الضغط على الزر (**رجوع**) للرجوع للمرحلة السابقة.

| ~ <b>@</b> | عن بلدي حدمات بلدي - الاستعلام البلندروني - يوليه الفرض الاستثمارية المنمات التفاعلية                                                                                                    | پلدي<br>Bolady 🏠 |
|------------|----------------------------------------------------------------------------------------------------|------------------|
|            | حدمات الرئيس التوارية / عدما إغامة ردمة تمامة (عدمة تمامة عدمة علم) (مال الله الله الله الله الله الله الله ا                                                                                                    |                  |
|            | بیانات المحل<br>اسمالین *<br>من الوان المزان<br>الوان                                                                                                    |                  |
|            | <b>بیانات الصك</b><br>رئم آمک                                                                                                    |                  |
|            | ييانات اللوحات<br>مواقعة<br>منتر. •<br>لا توديات مملفة<br>معالم المراجع المراجع المراجع المراجع المراجع المراجع المراجع المراجع المراجع المراجع المراجع المراجع المراجع المراجع المراجع المراجع المراجع المراجع المراجع المراجع |                  |
|            | نوع اللوقة مساعة النوع بالمتر للمربع<br>إنشادية 22 ــــــــــــــــــــــــــــــــــ                                                                                                    |                  |
|            |                                                                                                    |                  |

1<mark>2)</mark> ثم ينتقل المستفيد إلى المرحلة الخامسة (**بيانات المرفقات**)، حيث يتم إضافة المرفق من خلال الضغط على الحقل ثم اختيار المرفق المطلوب من الجهاز.

وبعد الانتهاء يتم الضغط على الزر (**إرسال الطلب**) ليتم إرسال الطلب إلى البلدية، مع إمكانية الرجوع للمرحلة السابقة من خلال الضغط على الزر (**رجوع**)، ويمكن حفظ الطلب كمسودة واستكماله لاحقًا من خلال الزر (**حفظ كمسودة**).

| _      |                                                                                                    |              |
|--------|----------------------------------------------------------------------------------------------------|--------------|
| ~ଢ ଘ ▦ | عن بلدي حدمات بلدي > الاستعلام البلكتروني > يوايه الغرص الاستثمارية المنصات التفاعلية                                    | polody<br>شک |
|        | حدمات الرخص التباوية / خدمة إغامة رخمة تباوية قديمة الوابع فديمة المسودة السال الطلب : طلاحه المسودة المسودة السال الطلب |              |
|        | 1. يهانت الطلب 2. يهانت النشاط 3. يهانت الموقع الجفرافي 4. يهانت المحل واللوحات 5. يهانت المرمعةات                       |              |
|        |                                                                                                    |              |
|        |                                                                                                    |              |
|        | المرفقات                                                                                                    |              |
|        | مورة الزدمة القرمة ★<br>الترمات                                                                                          |              |
|        |                                                                                                    |              |
|        |                                                                                                    |              |
|        |                                                                                                    |              |
|        |                                                                                                    |              |
|        |                                                                                                    |              |
|        |                                                                                                    |              |
|        |                                                                                                    |              |
|        |                                                                                                    |              |
|        |                                                                                                    |              |
|        |                                                                                                    |              |
|        |                                                                                                    |              |
|        |                                                                                                    |              |
|        |                                                                                                    |              |
|        |                                                                                                    |              |
|        |                                                                                                    |              |

13) ثم تظهر رسالة كما في الشكل أدناه تفيد بأنه تم إرسال الطلب.

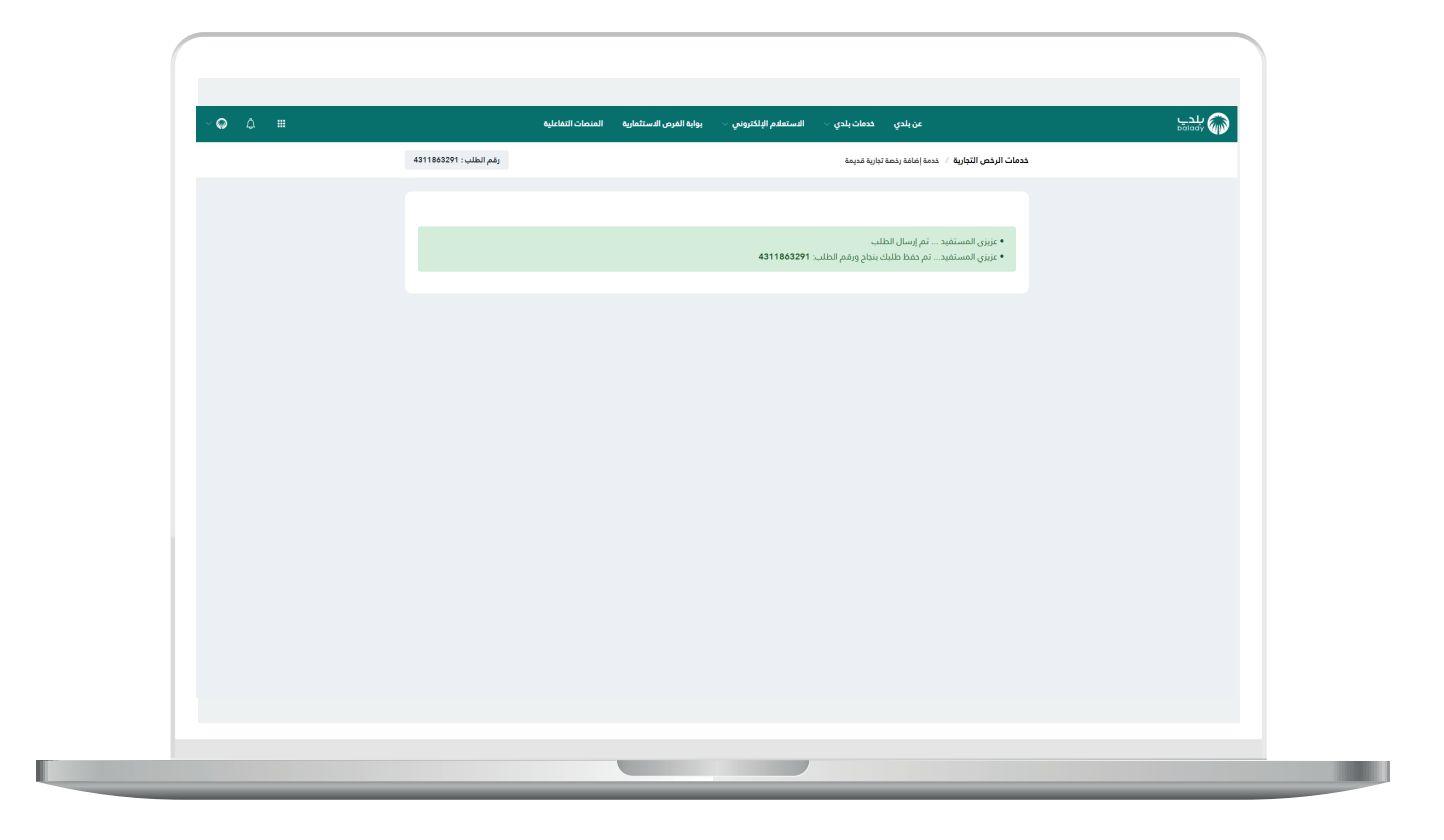

#### رخصة عربة متجولة

1) وفي حال تم اختيار نوع الرخصة (رخصة عربة متجولة)؛ تظهر للمستخدم مرحلة (بيانات الطلب) كما يلي، حيث يتم اختيار (ما هو نوع نشاط العربة المتجولة).

| · <b>○</b> | ىنى ئەنى ، ئەنىڭى ئەر يەكىرىمۇر ئۆتلۈرىنى - ، ، بولغا قىرىر قىرىكىزىغا قىرىمەك تۆتلۈرغا                                                                                                    | nadi |
|------------|----------------------------------------------------------------------------------------------------|------|
|            | دى ئەتتە ئەپىمەتلەت يەرىكە ئەرىكە ئەرىكە ئەرىكە ئەتتە ئەرىكە ئەتتە ئەرىكە ئەتتە ئەرىكە ئەتتە ئەركە ئەتتە ئەركە<br>ئەرىكە ئەتتە ئەركە ئەتتە ئەرىكە ئەركە ئەتتە ئەركە ئەتتە ئەتتە ئەتتە ئەتتە ئەتتە ئەركە ئەتتە ئەركە ئەتتە ئەتتە ئ                                                                                                    |      |
|            | اختيار نوع نشاط العربة المتجولة<br>سير من شدهيه العربية<br>سي من شدهيه العربية                                                                                                    |      |
|            | اسها هذهر هنونه ارتبال 1960 مي المار منطق منطق منطق المنطق (1960 مير) المسلم منطق (يهاية 1960 مع) المسلمين منطق (يهاية 1960 مع) المسلمين منطق<br>منطق (يها مع) المسلمين (يها مع) المسلمين (يها مع) المسلمين (يها مع) المسلمين (يها مع) المسلمين (يها مع) المسلمين |      |
|            | <u>صفة مقدم الطلب</u><br>ميرينديت<br>مرتين -<br>مرتين -                                                                                                    |      |
|            | سروف بالم استنام و عنها الشاهات على بالم التوكل العسيل في التلام                                                                                                    |      |
|            | بیانات ملك الرخصة<br>                                                                                                    |      |
|            | بین میں ایک کر ایک کر ایک کر ایک کر ایک کر ایک کر ایک کر ایک کر ایک کر ایک کر ایک کر ایک کر ایک کر ایک کر ایک ک<br>ایک کر ایک کر ایک کر ایک کر ایک کر ایک کر ایک کر ایک کر ایک کر ایک کر ایک کر ایک کر ایک کر ایک کر ایک کر ایک کر<br>ایک کر ایک کر ایک کر ایک کر ایک کر ایک کر ایک کر ایک کر ایک کر ایک کر ایک کر ایک کر ایک کر ایک کر ایک کر ایک کر                                                                                                     |      |
|            | بيانات الرخصة                                                                                                    |      |
|            | رایم ترانطه العربی<br>1950-1955<br>هری تردهه مشهره *                                                                                                    |      |
|            | եպ, ե<br>Դելես էսա -<br>Դելես էսա -                                                                                                    |      |
|            |                                                                                                    |      |
|            |                                                                                                    |      |
|            |                                                                                                    |      |
|            |                                                                                                    |      |

2) وبعدها يتم اختيار قيمة من القائمة المنسدلة (النشاط التفصيلي)، ثم يتم التحقق من مقدم الطلب من خلال إدخال قيمة الحقل (رقم الجوال) والضغط علم الزر (تحقق).

وبعدها يتم إدخال الرمز المرسل على جوال المستخدم في الحقل (**رمز التأكيد**) ثم الضغط على الزر (**تأكيد**).

| ~ <b>@</b> | عن بلدي حدمات بلدي - الاستعلام البلكتروني - يوايه الفرص الاستثمارية المنصات التفاعلية                                                                                                    | بلدي<br>Dolady |
|------------|----------------------------------------------------------------------------------------------------|----------------|
|            | خدمان الرئيس التوارية / مدة إمانة رئمة توارية تعريبة الرئيس التوارية / مدة إمانة رئمة توارية تعريبة التاري ب ال<br>1. ويافك الطلب 2. ويافك العراب 4. القرار الموقع 5. ويافك الموتقات                                                                                   |                |
|            | اختيار نوع نشاط العربة المتجولة                                                                                                    |                |
|            | ما هو بوع نشاط العبرة المتحولة -<br>المبارك المبارك متولة المبارك محمد المبارك المبارك محمد المبارك المبارك المبارك المبارك المبارك المبارك (20105)<br>سيارة العبام متولة المبارك محمد المبارك المبارك المبارك المبارك المبارك المبارك المبارك المبارك المبارك المبارك |                |
|            | ستماه مسیمین به .<br>مربه بیواهمه وشدرونات<br>صفة مقدم الطلب                                                                                                    |                |
|            | اسم مقدم الطلب +<br>بمباونید<br>ریم البوان +                                                                                                    |                |
|            | سوف بتم استلام جميع الاشغارات على رقم الدوال المسجل في النظام<br>بما الطور                                                                                                    |                |
|            | الحيد                                                                                                    |                |
|            |                                                                                                    |                |

3) وبعد ظهور رسالة (**شكرا تم التحقق بنجاح**) كما يلي، يتم اختيار قيمة من القائمة المنسدلة (**نوع الهوية**).

| ~ <b>Ģ</b> | عن بلدي خدمات بلدي > الاستغلام البالكتروني > . بواية الفرص الاستثمارية المتمات التقاملية                                                                                                    | پدي<br>balady |
|------------|----------------------------------------------------------------------------------------------------|---------------|
|            | حدمات الزخص التولية / حدما إغلام (حدما تارية دينة<br>1. يافت الحلب 2. يافت العرام 3. يافت العرام 4. التيار الموقع 5. يافت العرفات                                                                                                    |               |
|            | المتعار ice a transmit lange a lange a |               |
|            | بيانات مالك الرخصة                                                                                                    |               |
|            | ب <mark>به الهولار</mark><br>                                                                                                    |               |

4) وفي حال تم اختيار نوع الهوية (سجل تجاري)؛ يتم إدخال قيمة الحقل (رقم الهوية/السجل التجاري/منشأة برقم 700)، ثم الضغط على الزر (استعراض).

| φ¢ |                              | بوابة الفرص الاستثمارية المنصات التفاعلية | عن بلدي خدمات بلدي < الاستعلام الإلكتروني <                   | bālādy 🕼 |  |
|----|------------------------------|-------------------------------------------|---------------------------------------------------------------|----------|--|
|    | $\leftarrow$ التالي ڪ التالي | رقم الطلب : 0 $ ightarrow _{LF0}$         | نرخص التجارية / خدمة إضافة رخصة تجارية قديمة                  | خدمات ال |  |
|    |                              |                                           | سوف يتم استلام جميع الاشعارات على رقم الجوال المسجل في النظام |          |  |
|    |                              |                                           | يانات مالك الرخصة<br>—                                        |          |  |
|    |                              |                                           | انوع الووية *<br>سيل تباري                                    |          |  |
|    |                              | - Andrews                                 | - رقم الهوية / السجل التجاري / عنشأة برقم 700 *               |          |  |
|    |                              |                                           |                                                               |          |  |
|    |                              |                                           | يانات الرخصة                                                  | i        |  |
|    |                              |                                           | رقم الرخصة القديم<br>6551852515                               |          |  |
|    |                              |                                           | * (الخصة ملغية؟                                               |          |  |
|    |                              | L                                         | نعم                                                           |          |  |
|    |                              | تاريخ انتهاء الرخصة *                     | تاريخ امدار الرذمة *                                          |          |  |
|    |                              |                                           |                                                               |          |  |
|    |                              |                                           |                                                               |          |  |
|    |                              |                                           |                                                               |          |  |

5) وبعدها يقوم النظام باسترجاع معلومات المنشأة، ويعرض بياناتها في الحقل (اسم المنشأة). ثم يتم اختيار هل الرخصة ملغية أم لا، وفي حال تم اختيار الخيار (لا)؛ يعرض النظام الحقول التالية (تاريخ إصدار الرخصة، تاريخ انتهاء الرخصة) كما بالشكل أدناه، ليقوم المستخدم باختيار قيمتها من الرزنامة الإلكترونية.

ثم بعدها يقوم المستخدم بالضغط على الزر (**حفظ كمسودة**) لحفظ الطلب والــرُّجوع إليه لاحقًا، مع إمكانية الضغط على (**التالي**) للانتقال للمرحلة التالية للطلب.

| ~ ♀ ↓ Ⅲ | بوابه الفرص الاستثمارية المنصات التفاعلية                          | عن بلدي خدمات بلدي -> الاستعلام البلكتروني ->          | اللية.<br>الم |
|---------|--------------------------------------------------------------------|--------------------------------------------------------|---------------|
|         | رقم الطلب: 0 $ ightarrow _{ m Leg}$ هفة فمسودة التالي $ ightarrow$ | خدمات الرخص التجارية  /   خدمة إغافة رخصة تجارية قديمة |               |
|         |                                                                    | بيانات مالك الرخصة                                     |               |
|         |                                                                    | نوع الهوية +<br>سجل تباري                              |               |
|         |                                                                    | رقم الهوية / السجل التجاري / منصَّة يدقم 700 =<br>     |               |
|         |                                                                    | اسم المندأة<br>شرطة ماد الفريب                         |               |
|         |                                                                    | بيانات الرفصة<br>رومانينه القرم<br>1883                |               |
|         |                                                                    | هل الرخمة ملفية؟ *                                     |               |
|         | یا<br>تاریخ اترابها الرئمیة *<br>1442/12/15                        | تعم<br>الاول المار الردمة *<br>الا2/12/01              |               |
|         |                                                                    |                                                        |               |
|         |                                                                    |                                                        |               |

6) وبعدها تظهر المرحلة الثانية (بيانات العربة)، حيث يقوم المستخدم بتعبئة قيم الحقول التالية (طول المركبة، عرض المركبة، ارتفاع المركبة، موديل السيارة، سنة الصنع، رقم اللوحة، رقم الهيكل).

ثم يتم الضغط على الزر (**التالي**) للانتقال للمرحلة التالية للطلب، مع إمكانية الضغط على الزر (**حفظ كمسودة**) لحفظ الطلب والــرُّجوع إليه لاحقًا، وإمكانية الضغط على الزر (**رجوع**) للرجوع للمرحلة السابقة.

|                                                                                                    | balady WW |
|----------------------------------------------------------------------------------------------------|-----------|
| خدمات الرغين التجارية / خدمة المانية تديمة تتابية تديمة .<br>المان الطلب : ( 4311160 $ ightarrow = 0$ مطل ( 4311160 $ ightarrow = 0$ مطل ( 4311 $ ightarrow = 0$ مطل ( 4311 $ ightarrow = 0$                                                                                                    |           |
|                                                                                                    |           |
| بيانات المركبة                                                                                                    |           |
| نوع المراجة • مؤول المراجة • عرض المراجة • المراجة • ال |           |
| موديان السيارة * سنة المنع * رقم اللوحة * رقم اللوحة *                                                                                                    |           |
|                                                                                                    |           |
|                                                                                                    |           |
|                                                                                                    |           |
|                                                                                                    |           |
|                                                                                                    |           |
|                                                                                                    |           |
|                                                                                                    |           |
|                                                                                                    |           |
|                                                                                                    |           |

7) وبعدها تظهر المرحلة الثالثة (بيانات الطلب)، حيث يقوم المستخدم بإدخال قيمة الحقل (اسم العربة)، ثم يقوم بإضافة بيانات اللوحات من خلال اختيار قيمة القائمة المنسدلة (نوع اللوحة) وإدخال قيمة الحقل (مساحة اللوحة بالمتر المربع) ثم الضغط على الزر (إضافة).

| ~ <b>♀</b> ≬ ≡ | م بلچې د دمات بلدې د الاستعام البلاترونې و يواپه الدين الاستعام الماتغايه المتماد الاماغايه مېرونې الستمادي الماغايه |
|----------------|----------------------------------------------------------------------------------------------------|
|                | خدمات الرفض التجارية / خدمة إمانة رئمة تبارية قديمة اللالي : (بهم الطلب: 421055009 - (بووع 🔞 حفظ فمسودة التالي 🔶     |
|                | 1. يافات الملتب 2. يافات المتربة 3. يافات الملتب 4. الدفار الموقع 5. يوافات المرمقات 1.                              |
|                |                                                                                                    |
|                | بيانات الطلب                                                                                                    |
|                | + hana lana                                                                                                    |
|                |                                                                                                    |
|                | ببانات اللمحات                                                                                                    |
|                |                                                                                                    |
|                | -iki,                                                                                                    |
|                | نوع اللوحة مساحة اللوحة بالمتر الدريع                                                                                |
|                |                                                                                                    |
|                |                                                                                                    |
|                |                                                                                                    |
|                |                                                                                                    |
|                |                                                                                                    |
|                |                                                                                                    |
|                |                                                                                                    |

8) وبعدها يتم الضغط على الزر (**التالي**) للانتقال للمرحلة التالية للطلب، مع إمكانية الضغط على الزر (**حفظ كمسودة**) لحفظ الطلب والــرُّجوع إليه لاحقًا، وإمكانية الضغط على الزر (**رجوع**) للرجوع للمرحلة السابقة.

| (   |                                                                        |                                                                  |                                                     |   |
|-----|------------------------------------------------------------------------|------------------------------------------------------------------|-----------------------------------------------------|---|
|     |                                                                        |                                                                  |                                                     |   |
| ~ ଢ | تتروني 🗤 يواية الفرض الاستثمارية المنمات التفاعلية                     | عن بلدي خدمات بلدي 🗸 الاستعلام الإلكت                            | بلدي<br>balady                                      | • |
|     | رقم الطلب : 4210565089 جوءِ جوءِ المعالي الطلب : 4210565089 جاء التالي | رية / خدمة إضافة رخصة تجارية قديمة                               | خدمات الرخص التجار                                  |   |
|     | 5. بيالك المرفقات                                                      | <ol> <li>يانات المرية 3. يانات الطلب 4. اختيار الموقع</li> </ol> | 1. يولنات الطلب                                     |   |
|     |                                                                        |                                                                  |                                                     |   |
|     |                                                                        |                                                                  |                                                     |   |
|     |                                                                        | الطلب                                                            | بيانات                                              |   |
|     |                                                                        | •                                                                | <ul> <li>اسم الغربة</li> <li>عربة الطعام</li> </ul> |   |
|     |                                                                        |                                                                  |                                                     |   |
|     |                                                                        | اللوحات                                                          | بيانات                                              |   |
|     | suali taliasali salao -                                                | -                                                                | - Analij cai -                                      |   |
|     | ٠                                                                      |                                                                  | توب<br>اخلر                                         |   |
|     |                                                                        | مساحة اللوحة بالمتر المربع                                       | نوع اللوحة                                          |   |
|     | (X)                                                                    | 33                                                               | إعلانية                                             |   |
|     |                                                                        |                                                                  |                                                     |   |
|     |                                                                        |                                                                  |                                                     |   |
|     |                                                                        |                                                                  |                                                     |   |
|     |                                                                        |                                                                  |                                                     |   |
|     |                                                                        |                                                                  |                                                     |   |
|     |                                                                        |                                                                  |                                                     |   |
|     |                                                                        |                                                                  |                                                     |   |
|     |                                                                        |                                                                  |                                                     |   |

9) وبعدها تظهر المرحلة الرابعة (اختيار الموقع)، حيث يقوم المستخدم باختيار الموقع الجغرافي للعربة المتجولة من خلال اختيار قيم القوائم المنسدلة التالية (الحي، المسارات المتاحة).

ثم يتم الضغط على الزر (**التالي**) للانتقال للمرحلة التالية للطلب، مع إمكانية الضغط على الزر (**حفظ كمسودة**) لحفظ الطلب والــرُّجوع إليه لاحقًا، وإمكانية الضغط على الزر (**رجوع**) للرجوع للمرحلة السابقة.

| ~♀ ♀ Ⅲ | عن بلدي حدمات بلدي > الاستعادم الإلكترونني > يوابة الغرص الاستثمارية العنصات التماعلية                                                                                                    | بلدي<br><sub>bolady</sub> |
|--------|----------------------------------------------------------------------------------------------------|---------------------------|
|        | كدهات الركم التجارية / خدمة إمانة رئمة تبارية قديمة التلاني - التلايي التلايي - خدمة إمانة رئمة تبارية قديمة التلاني - خدمة المانة رئمة تبارية قديمة التلاني - خدمة المانة والمانة والمانة والمانة التلاني - خدمة المانة والمانة والمانة والمانة التلاني - خدمة المانة التلاني - خدمة المانة والمانة والمانة والمانة التلاني - خدمة المانة التلاني - خدمة المانة التلاني - خدمة المانة والمانة والمانة |                           |
|        | 1. بېلانات المطلب 2. بېلانت العربية 3. بېلانت المطلب 4. الموليغ 5. بېلانت المرفعات                                                                                                    |                           |
|        | اختيار الموقع                                                                                                    |                           |
|        | 1041 • 1044 •                                                                                                    |                           |
|        | مع مدود سمينية<br>العي + المسارك الملاقة +                                                                                                    |                           |
|        | -للقرم                                                                                                    |                           |
|        |                                                                                                    |                           |
|        |                                                                                                    |                           |
|        |                                                                                                    |                           |
|        |                                                                                                    |                           |
|        |                                                                                                    |                           |
|        |                                                                                                    |                           |
|        |                                                                                                    |                           |
|        |                                                                                                    |                           |
|        |                                                                                                    |                           |

10) وبعدها تظهر المرحلة الخامسة (**بيانات المرفقات**)، حيث يقوم المستخدم بإضافة المرفق (**صورة الرخصة القديمة**) من خلال الضغط على الحقل، ثم اختيار المرفق من الجهاز.

ثم يتم الضغط على الزر (**إرسال الطلب**) ليتم إرسال الطلب لموظفي البلدية، مع إمكانية الضغط على الزر (**حفظ كمسودة**) لحفظ الطلب والــرُّجوع إليه لاحقًا، وإمكانية الضغط على الزر (**رجوع**) للرجوع للمرحلة السابقة.

| · • • | يْتي × بواية الفرص الاستثمارية المنصات التفاعلية        | عن بندي خدمات بندي <                                                                 | balady 🦚 |
|-------|---------------------------------------------------------|--------------------------------------------------------------------------------------|----------|
|       | رهم الطلب : 4210565089 جوع آھا حفظ کمسودة ارسال الطلب 🗧 | خدمات الرخص التجارية / خدمة إضافة رخصة تبارية قديمة                                  |          |
|       | s. يبانك المرفقات                                       | <ol> <li>بيانات الطلب 2. بيانات العربة 3. بيانات الطلب 4. اختيار الموقع 1</li> </ol> |          |
|       |                                                         |                                                                                      |          |
|       |                                                         | "-1×+11                                                                              |          |
|       |                                                         |                                                                                      |          |
|       |                                                         | مورة الرخصة القديمة *<br>اختر ملف                                                    |          |
|       |                                                         |                                                                                      |          |
|       |                                                         |                                                                                      |          |
|       |                                                         |                                                                                      |          |
|       |                                                         |                                                                                      |          |
|       |                                                         |                                                                                      |          |
|       |                                                         |                                                                                      |          |
|       |                                                         |                                                                                      |          |
|       |                                                         |                                                                                      |          |
|       |                                                         |                                                                                      |          |
|       |                                                         |                                                                                      |          |
|       |                                                         |                                                                                      |          |
|       |                                                         |                                                                                      |          |

11) وبعدها يقوم النظام بإرسال الطلب، مع إظهار رسالة تفيد بذلك، كما في الشكل أدناه.

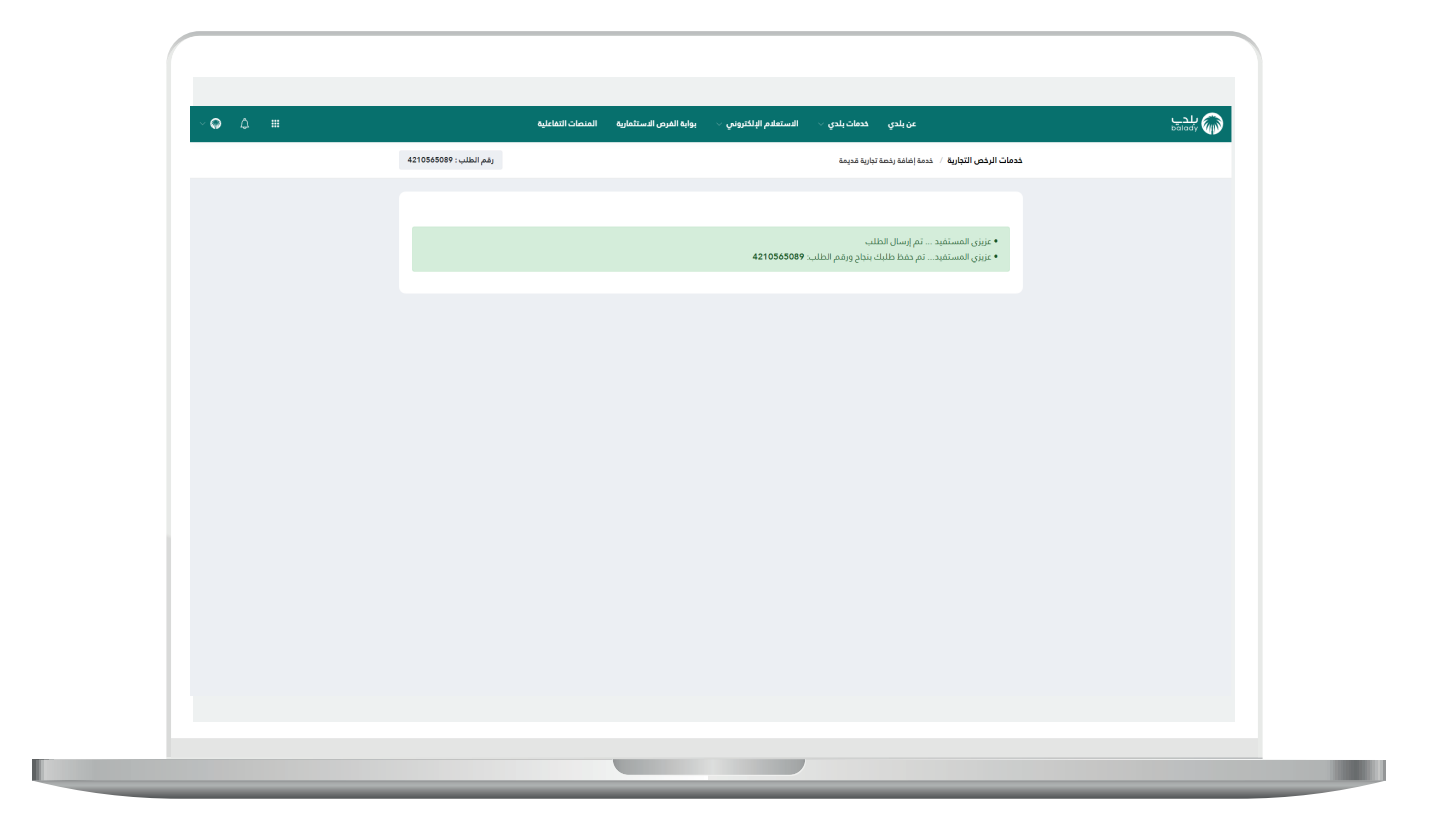

رقم التواصل المباشر 199040| العناية بالعملاء Balady\_CS|¥